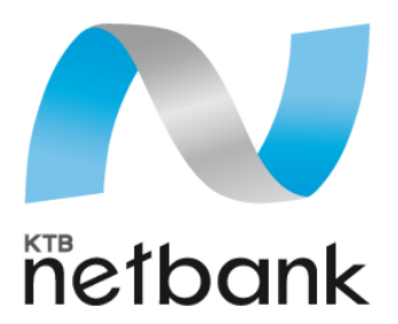

## คู่มือการสมัครหักบัญชีอัตโนมัติ (DDR) ผ่าน KTB Netbank Via Web Browser or Application

Update 19 January 2015

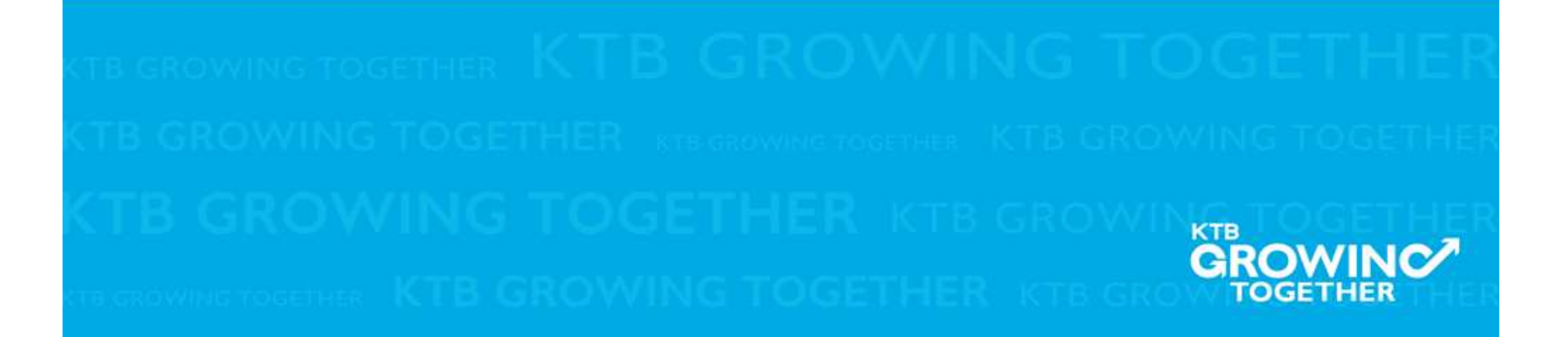

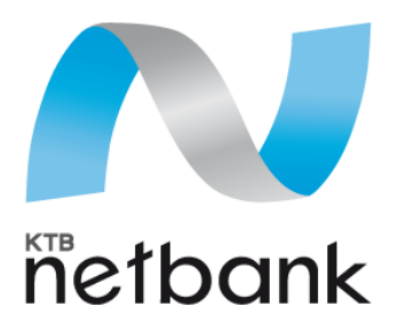

## คู่มือการสมัครหักบัญชีอัตโนมัติ (DDR) ผ่าน KTB Netbank Via Web Browser

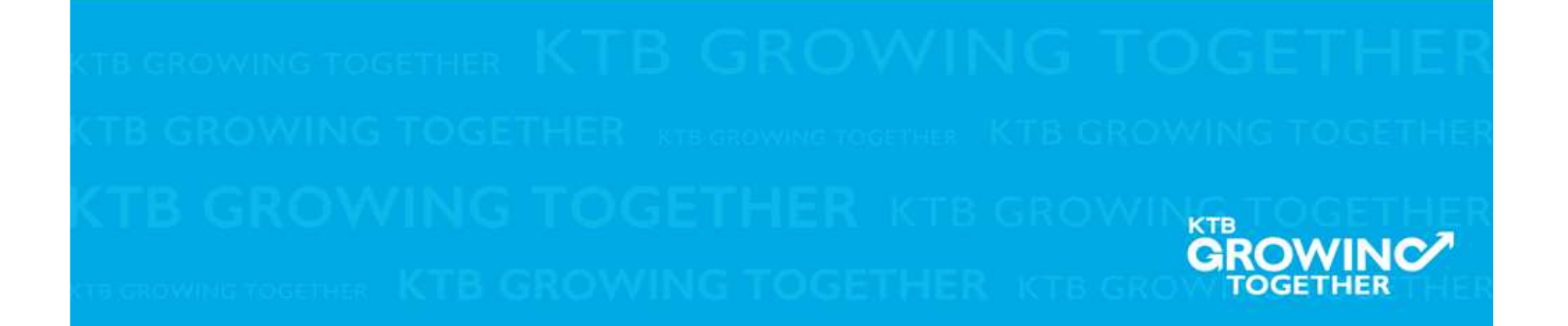

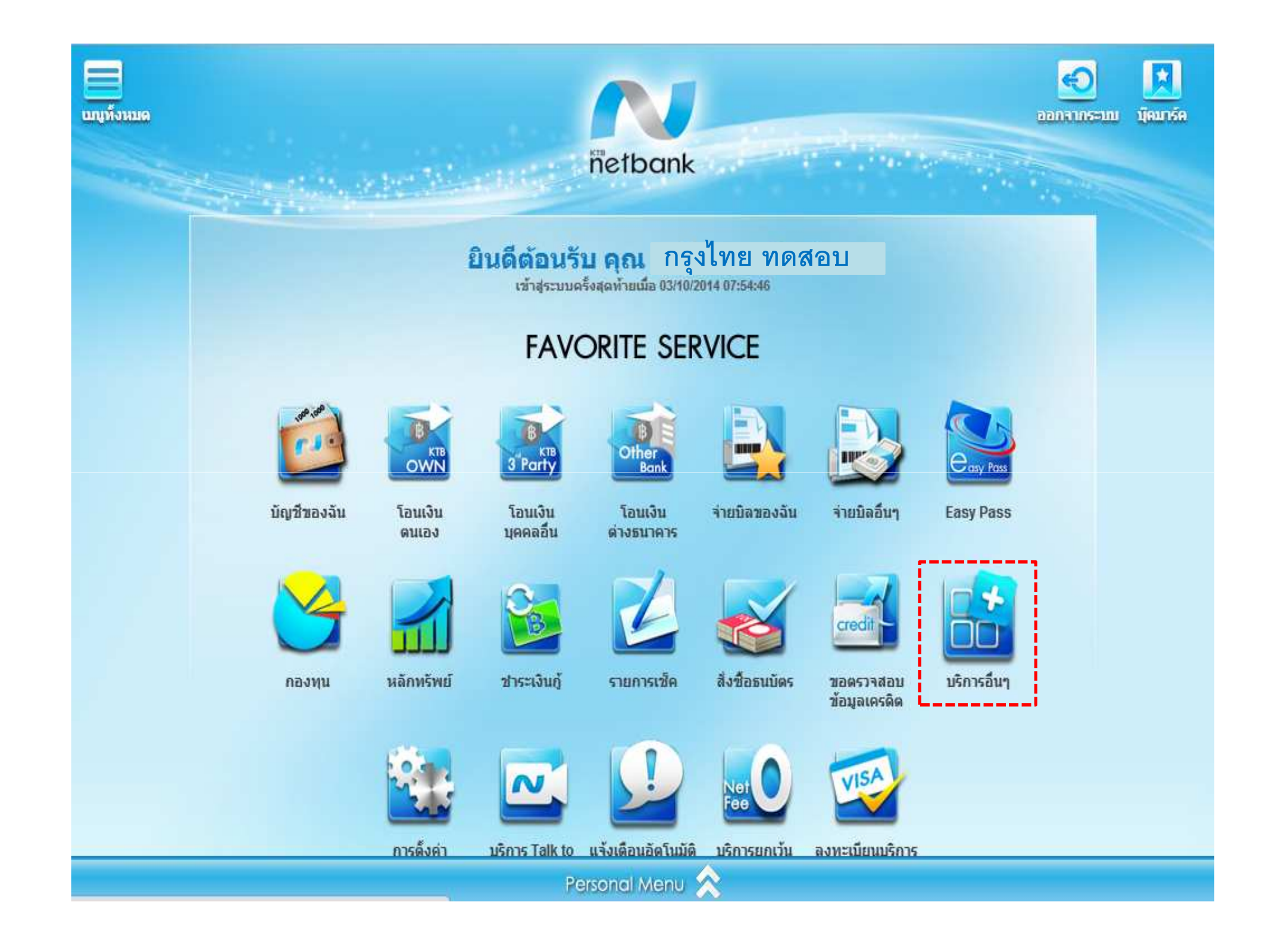

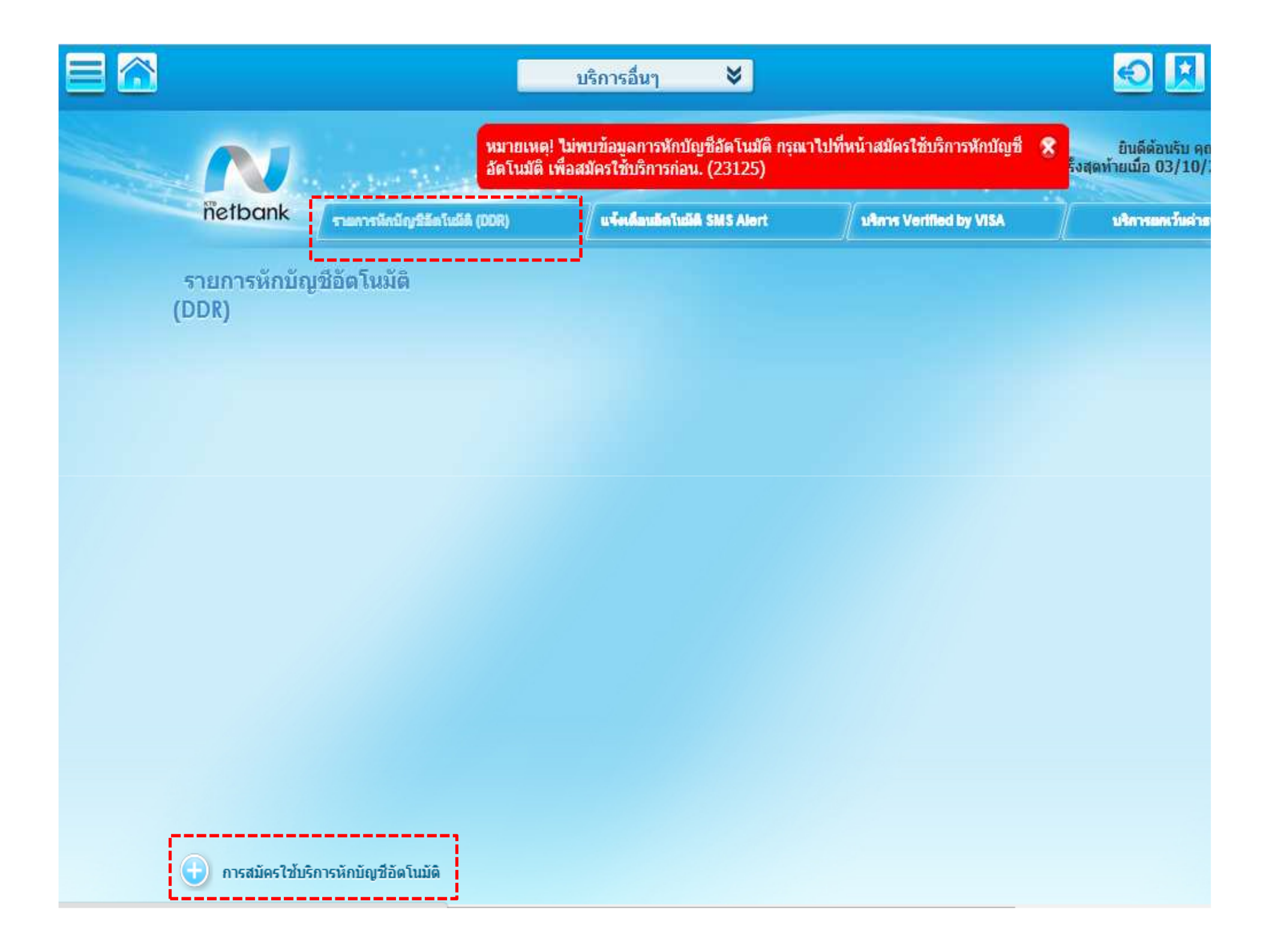

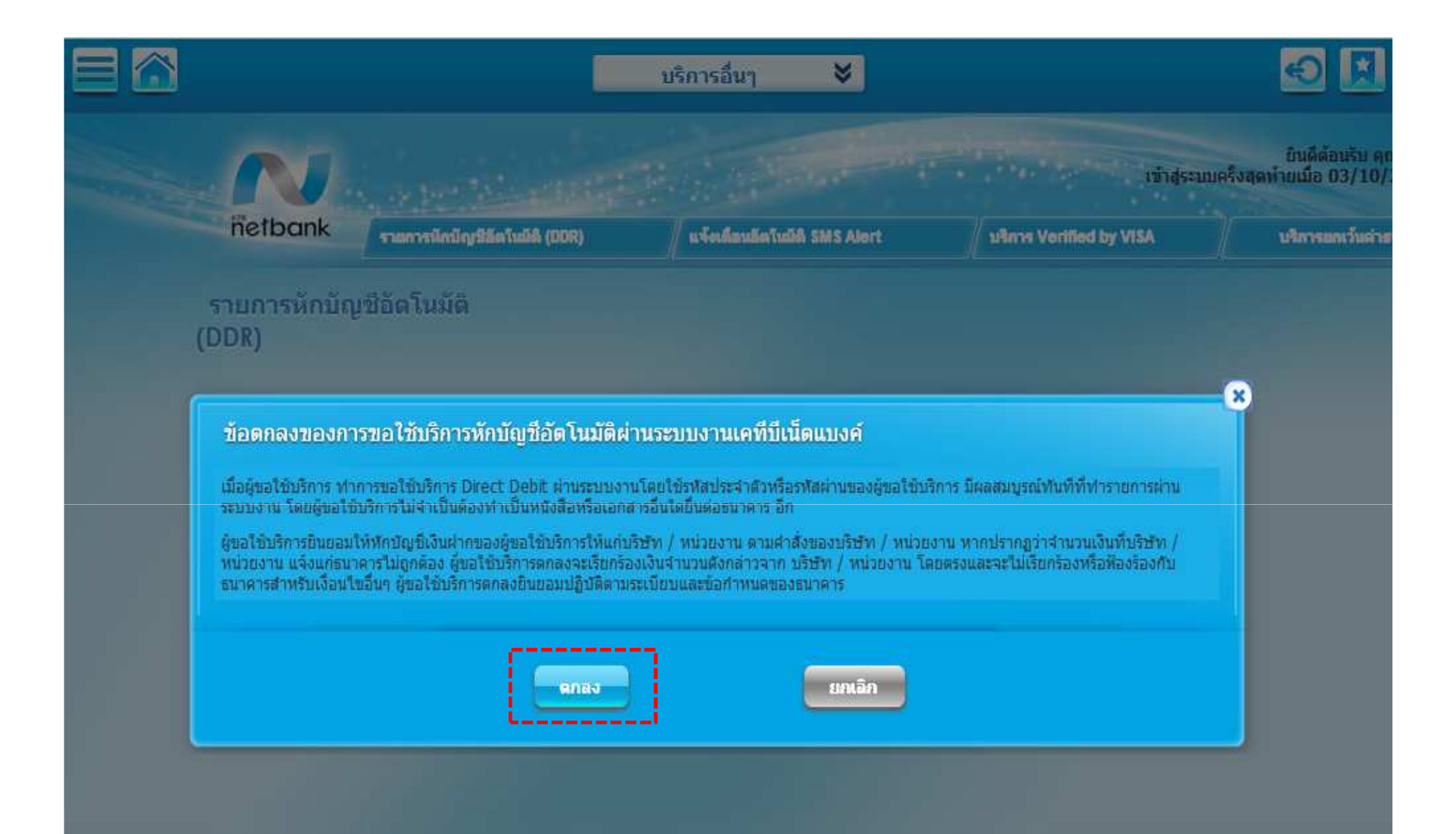

| หักบัญชีอัตโนมัติ                            | -       | บริการอื่นๆ 	¥                                                                    | <ul> <li>เลือกบัญชีที่ต้องการใช้สมัครหักบัญชีอัตโนมัติ</li> <li>เลือกประเภทหน่วยงาน : " เงินทุน/เงินกู้"</li> <li>เลือกบริษัท</li> <li>ระบุ Reference No.</li> </ul> | 3<br>1 9<br>01/ |
|----------------------------------------------|---------|-----------------------------------------------------------------------------------|----------------------------------------------------------------------------------------------------|-----------------|
| ชื่อแทนบัญชี                                 | : [     | น.ส กรุงไทย ทดสอบ<br>122-1-45678-9                                                | <ul> <li>•กาหนดวงเงนในการหกบญช</li> <li>•ระบุจำนวนเงิน</li> <li>•ไม่กำหนดวงเงิน</li> <li>•เลือกการแจ้งผลโดย (แจ้งเมื่อข้อมูลเข้าระบบ</li> </ul>                      | ต่า             |
| บญชดูเอน<br>บริษัทที่รับขาระ<br>เรื่ออประเอท |         | 123-1-43070-5                                                                     | หน่วยงานผู้หักบัญชี)***<br>•eMail<br>•SMS                                                                                                    |                 |
| เดอกบระเภท<br>เลือกบริษัท                    | :       | บริษัท พรอมิส (ประเทศไทย) จำกัด (3259                                             | )) ▼                                                                                                    |                 |
| เลขที่สัญญาเงินกู้ (7 หลัก) *                | : (     |                                                                                   |                                                                                                    |                 |
| กำหนดวงเงินในการหักบัญชี                     | :       | <ul> <li>กำหนดวงเงินสูงสุดที่ยืนยอมไห้หักปัญชิ</li> <li>ไม่กำหนดวงเงิน</li> </ul> | (กรุณาระบุจำนวนเติม) บาท                                                                                                    |                 |
| แจ้งผลโดย *                                  | :       | 🗹 อีเมล์ krungthai.todsorm@hotmail.c                                              | com                                                                                                    |                 |
|                                              | :<br>Af | ไทรศัพท์มือถือ<br>เลง<br>ยกเลี                                                    | in                                                                                                    |                 |

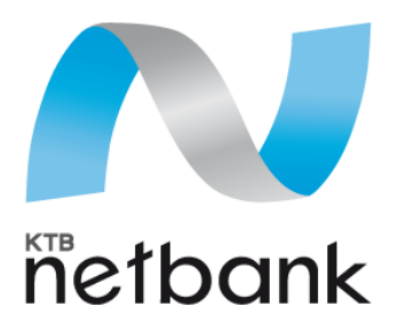

## คู่มือการสมัครหักบัญชีอัตโนมัติ (DDR) ผ่าน KTB Netbank Via Application

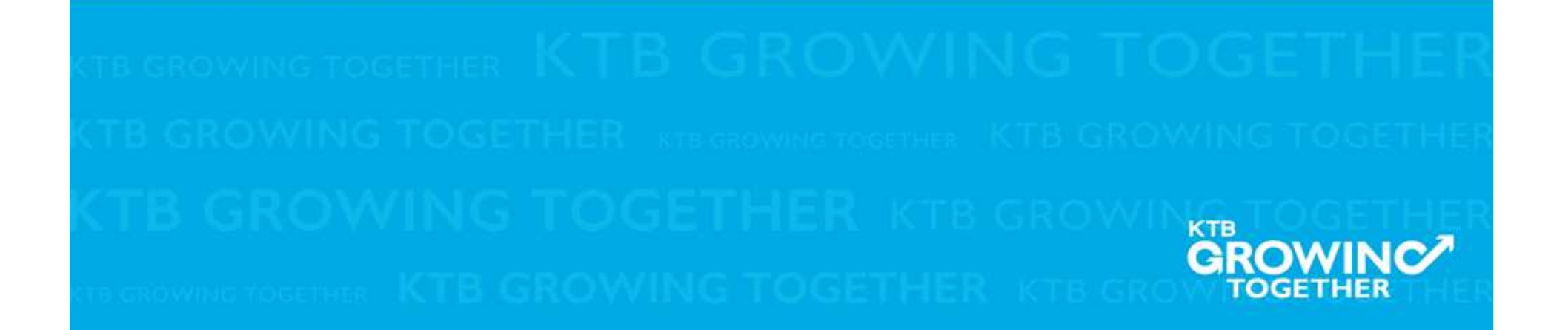

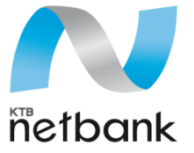

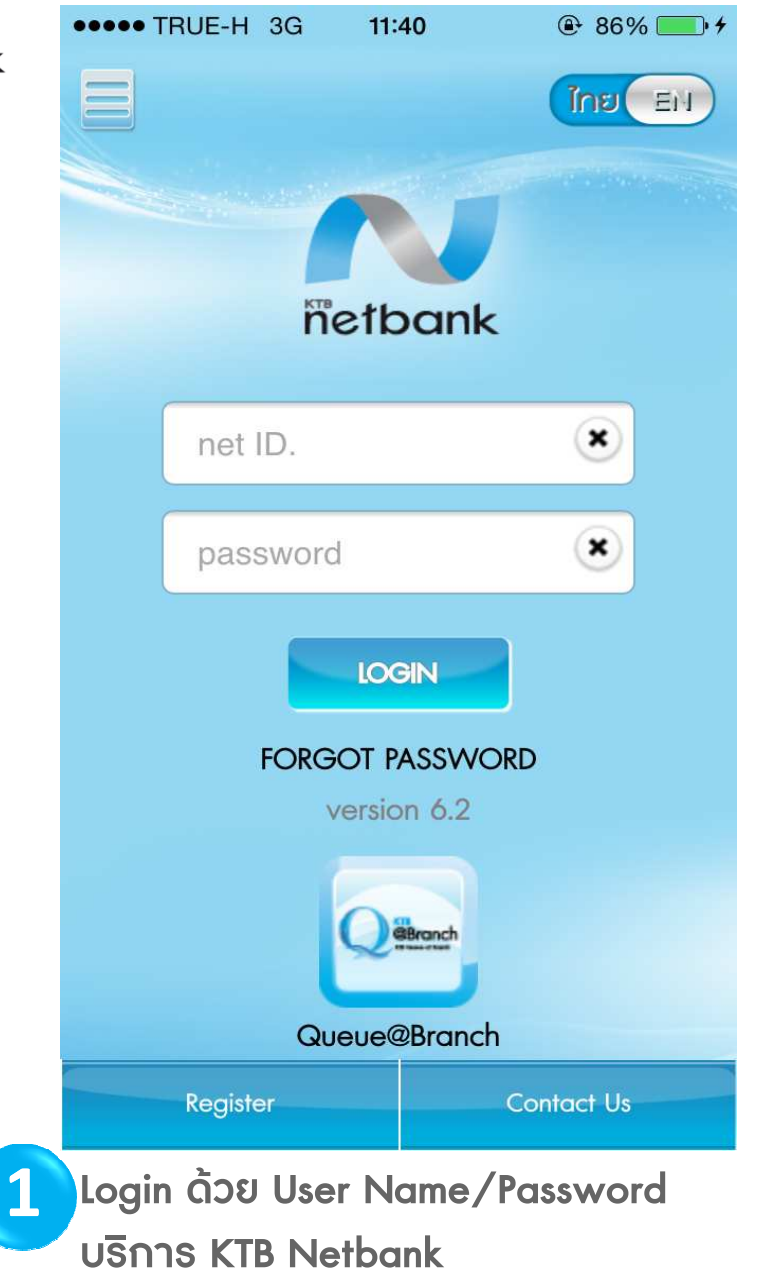

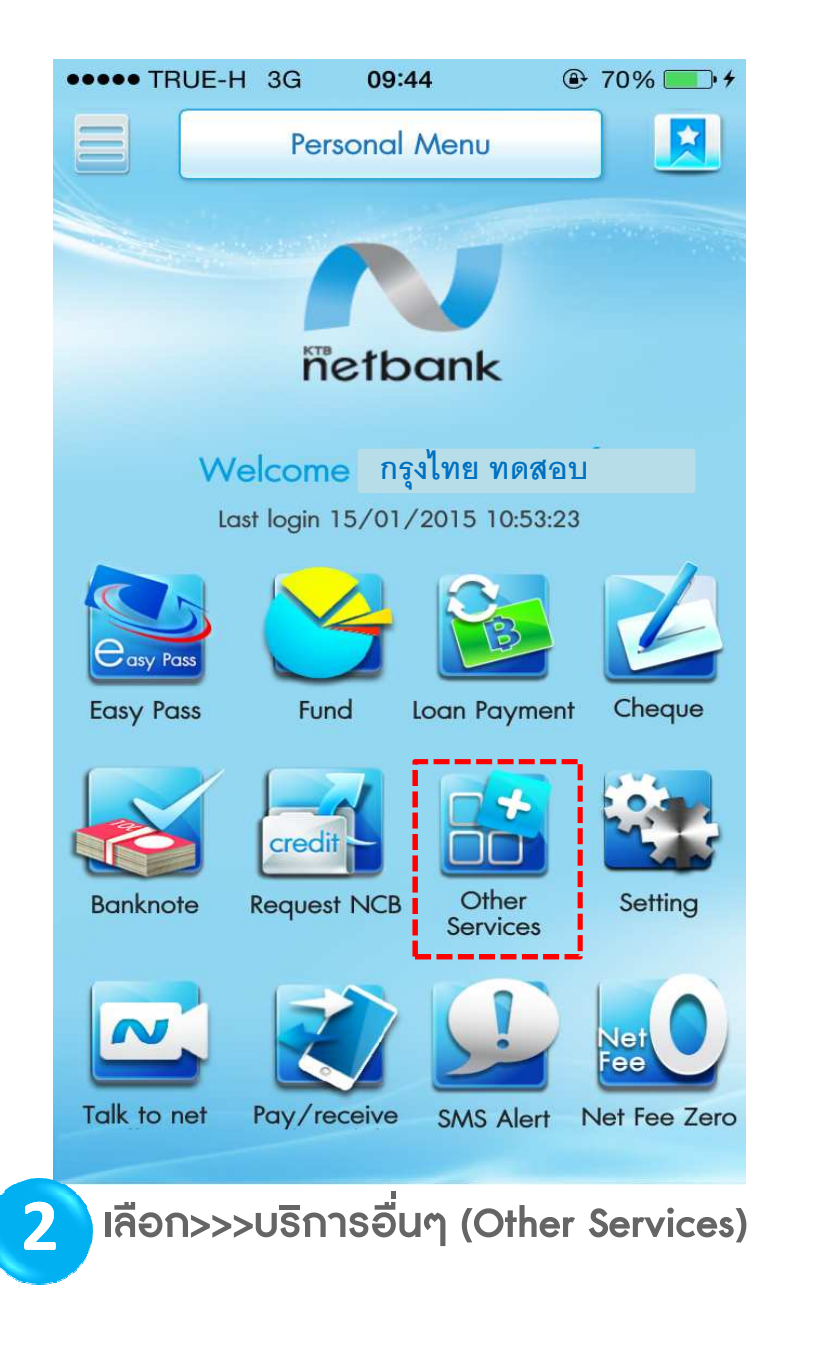

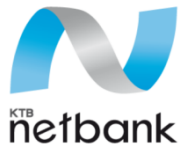

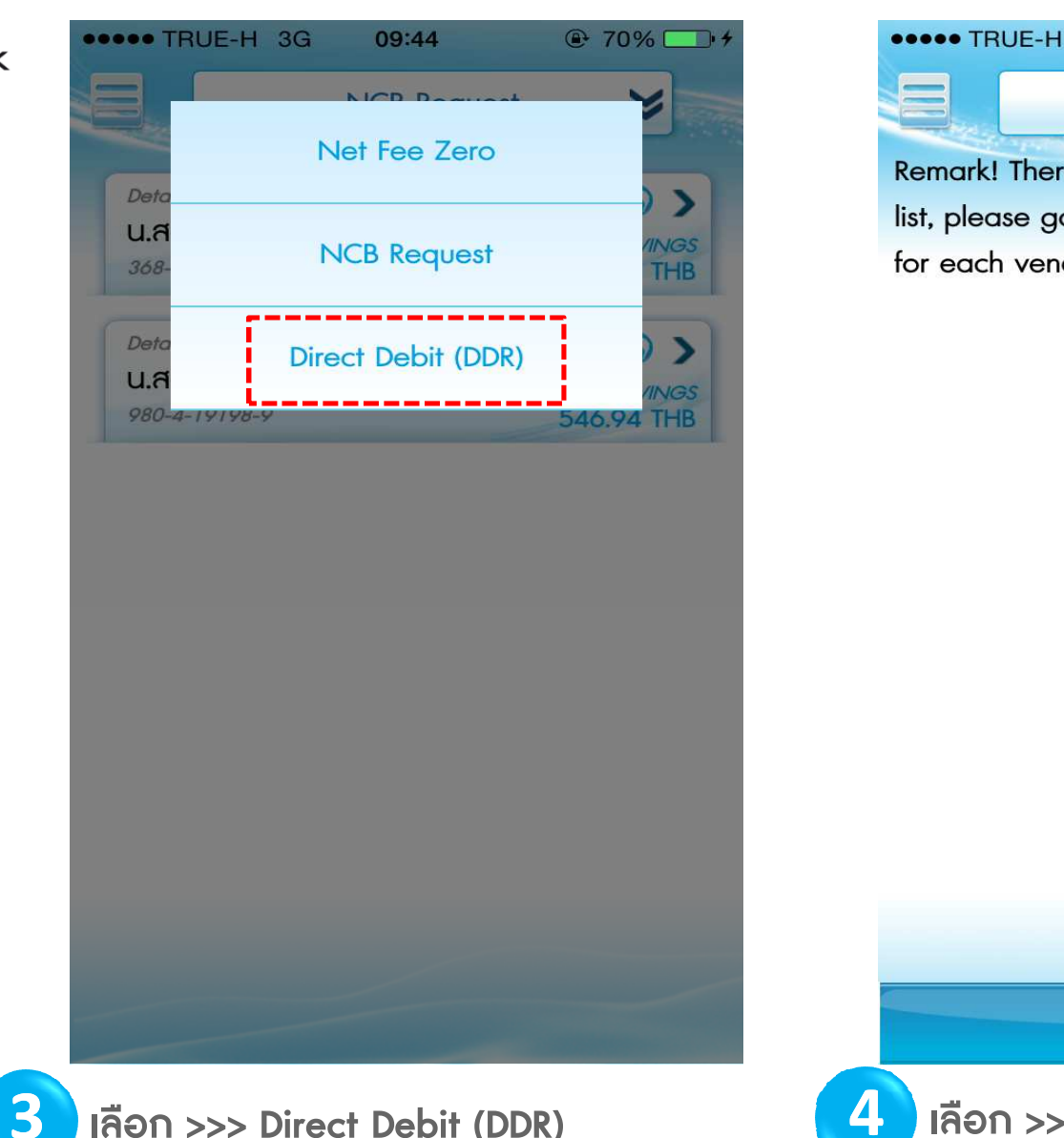

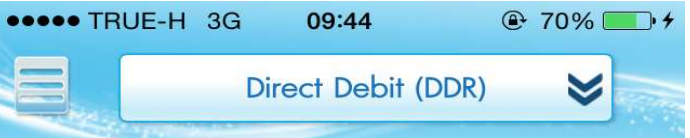

Remark! There is no Direct Debit Record in your list, please go to Apply Direct Debit to apply for each vendor.

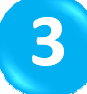

เลือก >>> Direct Debit (DDR)

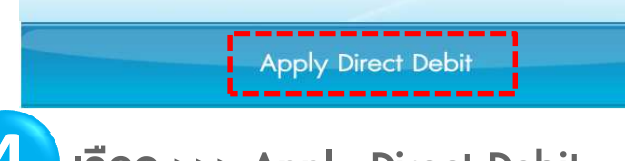

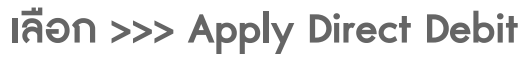

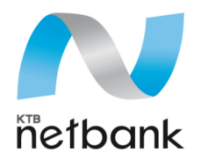

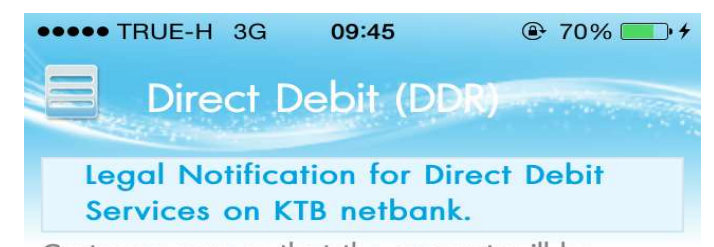

Customer agrees that the amount will be debited from customer's bank account and credited to the vendor's account as an order from the vendor.

In case that the vendor sends an incorrect amount to the bank, customer agrees to ask for refund directly from the vendor not the bank. Customer agrees to accept any of the bank's terms and conditions.

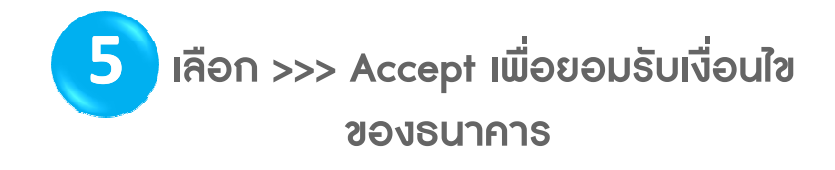

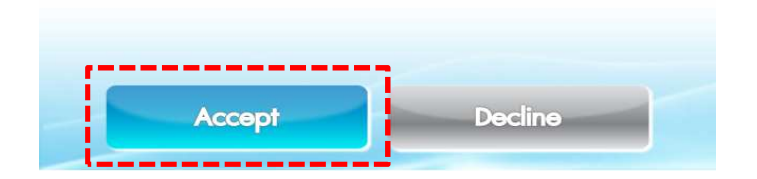

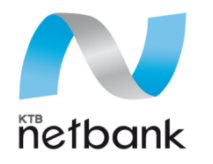

| ••••• TRUE-H 3G 09:47 @ 71% . 4                      | ••••• TRUE-H 3G 09:48 @ 72%                                                                                         |
|------------------------------------------------------|----------------------------------------------------------------------------------------------------|
| Direct Debit (DDR) 📚 CLOSE                           | Direct Debit (DDR) 📚 CLOSE                                                                                          |
| Direct Debit                                         | PAYMENT OMAXIMUM LIMITATION                                                                                         |
|                                                      |                                                                                                    |
| ALIAS น.ส.กรุงไทย ทดสอบ                              |                                                                                                    |
|                                                      | NOTIFY BY EMAIL SMS                                                                                                 |
| ACCOUNT น.ส. กรุงไทย ทดสอบ 123-4-56789-9             |                                                                                                    |
|                                                      | NO                                                                                                    |
| TO COMPANY                                           |                                                                                                    |
|                                                      | ADDRESS                                                                                                    |
| FINANCE/LOAN                                         |                                                                                                    |
| SELECT<br>COMPANY PROMISE (THAILAND) CO.,LTD. (3259) | DISTRICT/CITY                                                                                                    |
| LOAN CONTRACT<br>NO.(7 DIGITS) *                     | PROVINCE/STATE กรุงเทพมหานคร                                                                                        |
| PAYMENT OMAXIMUM LIMITATION                          | POSTAL CODE 10110                                                                                                   |
|                                                      |                                                                                                    |
|                                                      | Submit Clear                                                                                                    |
|                                                      |                                                                                                    |
|                                                      |                                                                                                    |
| •เลือกบัญชีทิต้องการใช้สมัครหักบัญชีอัตโนมัติ        | •กำหนดวงเงินในการหักบัญชี                                                                                           |
| •เลอกบระเภทหนวยงาน : "เงนทุน/เงนกู                   | <ul> <li>ระบุจานวนเง่น / เมกาหนดวงเง่น</li> <li>เอ็ออออออแด้งหมอโดย (แล้งมีนี่อสัดนอเสียงงาน แต่อนั้น (</li> </ul>  |
| (Finance/Loan)                                       | ากอาการเราจันสายเกิดสายเงินหน่างเมืองอมู่สาย เราบบไท่ไนน แ<br>ห้อน้องชี้ต่องติดตามอันหน่างเมืองอี้มีสาย เราจะจะเจ้า |
| าลอาบริษท                                            |                                                                                                    |

•S:U Reference No.

•eMail / SMS

## Thank You

KTB GROWING TOGETHER KTB GROWING TOGETHER KTB GROWING TOGETHER KTB GROWING TOGETHER KTB GROWING TOGETHER KTB GROWING TOGETHER KTB GROWING TOGETHER KTB GROWING TOGETHER GROWING